## PA Criminal Background Check Instructions

- 1. Go To <a href="https://epatch.state.pa.us/">https://epatch.state.pa.us/</a>
- 2.

# Welcome to Pennsylvania Access To Criminal History

unit will no longer mail out any PATCH check that is requested on the EPATCH web site. It v responsibility of the requestor to print out the No Record or Record response.

PATCH Helpline 1-888-QUERY-PA (1-888-783-7972)

All requests for Notarized copies of a Criminal Record Check MUST BE submitted by mail.

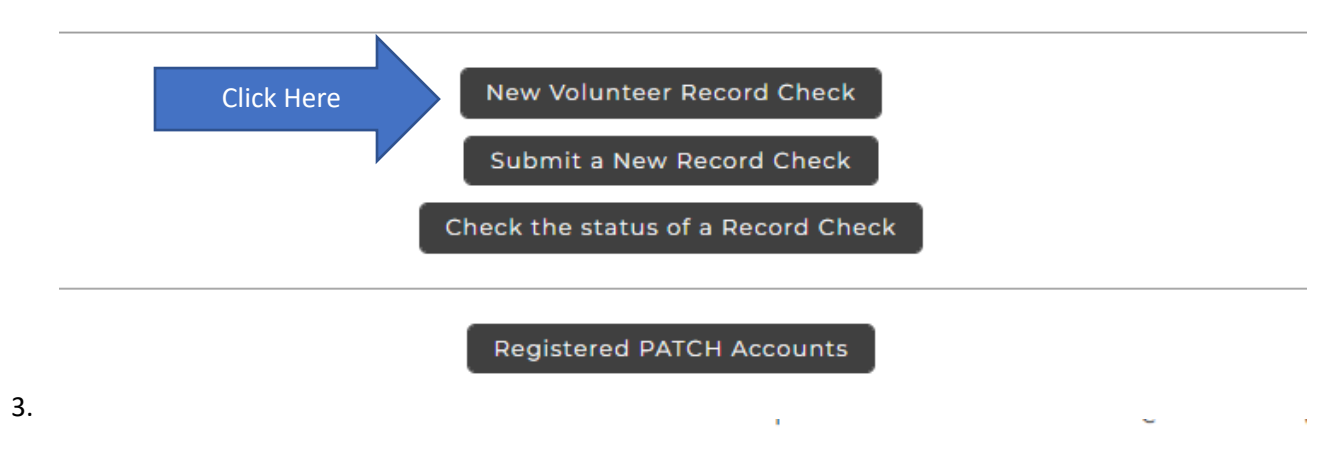

# Volunteer Acknowledgement Section

Check mark

By checking this box I verify that I am submitting this request for criminal I with my status as an unpaid volunteer. I understand that the \$22 fee is beir unpaid volunteer. I also understand that any false statements made on this Pa.C.S. § 4904, relating to unsworn falsification to authorities and can be I

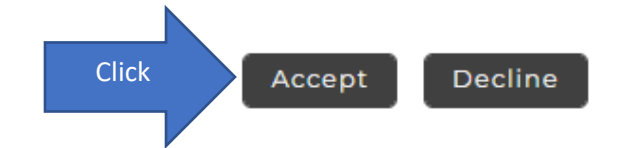

- 4. Insert "Redemption Church of PA" as Organization Name
- 5. Fill out all personal information fields
- 6. Use valid email address because the doc will get emailed to you, not us!
- 7. Click "Next"
- 8. Confirm information and click "Proceed"
  - a. IT should be \$0.00
- 9. Enter All personal information for "Record Check Request Form". Including any alias

- 10. Click the "Submit This Request" button
- 11. Verify the information of the request just entered and click "Submit"
- 12. After the form is done processing, you will see a pending certification you must wait before printing until its out of the pending status.
- 13.

#### **Record Check Request Results**

The results of your background check requests are displayed below. This page will automatically refresh several times and update the status of your record checks. **Please wait until processing has finished before reviewing any background checks**. Once processing is complete, click on the Control Number hyperlink to view the details of a specific record check.

|                                         | Re                                       | cord Che       | ck Requests                      |           |                  |                                   |  |  |
|-----------------------------------------|------------------------------------------|----------------|----------------------------------|-----------|------------------|-----------------------------------|--|--|
|                                         |                                          |                |                                  |           | Search:          |                                   |  |  |
| Control #                               | 🛧 Subject Name                           |                | Date of Request                  | 1₩        | Status           | $\overset{\triangle}{\tau \Psi'}$ |  |  |
| R28272547                               | Your Name                                |                | 12/22/2022 01:44 PM              |           | Pending          |                                   |  |  |
| Showing 1 to 1 of 1 entries             |                                          |                |                                  |           | *                |                                   |  |  |
| All your results have NO                | T been received. Please save             | the detail     | s of your background ¢ł          | neck, inc | luding the contr | ol number, and                    |  |  |
| check back later for an updated statuz. |                                          |                |                                  |           |                  |                                   |  |  |
|                                         |                                          |                |                                  |           |                  |                                   |  |  |
| 4. You will receive an e                | email once the status is                 | no long        | er "pending" (Usua               | allv wit  | hin 10 minut     | es)                               |  |  |
| 5. Below is an example                  | of the email that conta                  | ins the l      | ink to get the "conf             | irmed'    | ' documentat     | ion                               |  |  |
| that we need. Copy                      | the control number and                   | d click th     | e link                           |           |                  |                                   |  |  |
| PATCH Request Cor                       | npleted External Inbox x                 | $\checkmark$   |                                  |           |                  |                                   |  |  |
| RA-SPPATCH-E-Notify@pa.g<br>to me ▼     | lov                                      |                |                                  |           | 1:               | 44 PM (24 minutes ago)            |  |  |
| This is a notification that the Penn    | sylvania State Police have completed the | following PATC | H Request(s), Control Number(s); | R28272547 |                  |                                   |  |  |

https://epatch.pa.gov/RcStatusSearch

THIS EMAIL WAS SENT FROM AN UNMONITORED ACCOUNT. DO NOT REPLY TO THIS EMAIL. CONTACT THE PATCH HELP DESK AT 1-888-783-7972 FOR ANY ASSISTANCE.

#### 16. Enter information and click search

## **Record Check Status**

Search

perform a search on a record check request you must enter in all the data exactly as it was entered for the original record check request.

| * Control Number: | R28272547  |  |
|-------------------|------------|--|
|                   |            |  |
| * Request Date :  | 12/22/2022 |  |
|                   |            |  |
| * First Name:     | Gregory    |  |
|                   |            |  |
| Middle Name:      | Bernard    |  |
|                   |            |  |
| * Last Name:      | Bolewitz   |  |
|                   |            |  |
|                   |            |  |
|                   |            |  |

## 17. It should find your record, click on it and proceed.

|       |                             | Se                       | arch                |           |                      |  |  |  |
|-------|-----------------------------|--------------------------|---------------------|-----------|----------------------|--|--|--|
|       | Search Results              |                          |                     |           |                      |  |  |  |
|       | Show 10 v entries           |                          |                     |           | Search:              |  |  |  |
|       | Control #                   | Subject Name             | Date of Request     | Status    | ÷.                   |  |  |  |
| Click | R28272547                   | Bolewitz,Gregory Bernard | 12/22/2022 13:44 PM | No Record |                      |  |  |  |
|       | Showing 1 to 1 of 1 entries |                          |                     | First     | Previous 1 Next Last |  |  |  |

## **Record Check Details**

This screen displays the details of a particular record check request. The request process has been completed. **You may now** print the certification form for your records. Nothing will be mailed to you. To view/print the receipt associated with this record check request just click on the receipt **number** hyperlink. To view/print the certification form for this request click on the **Certification Form** hyperlink.

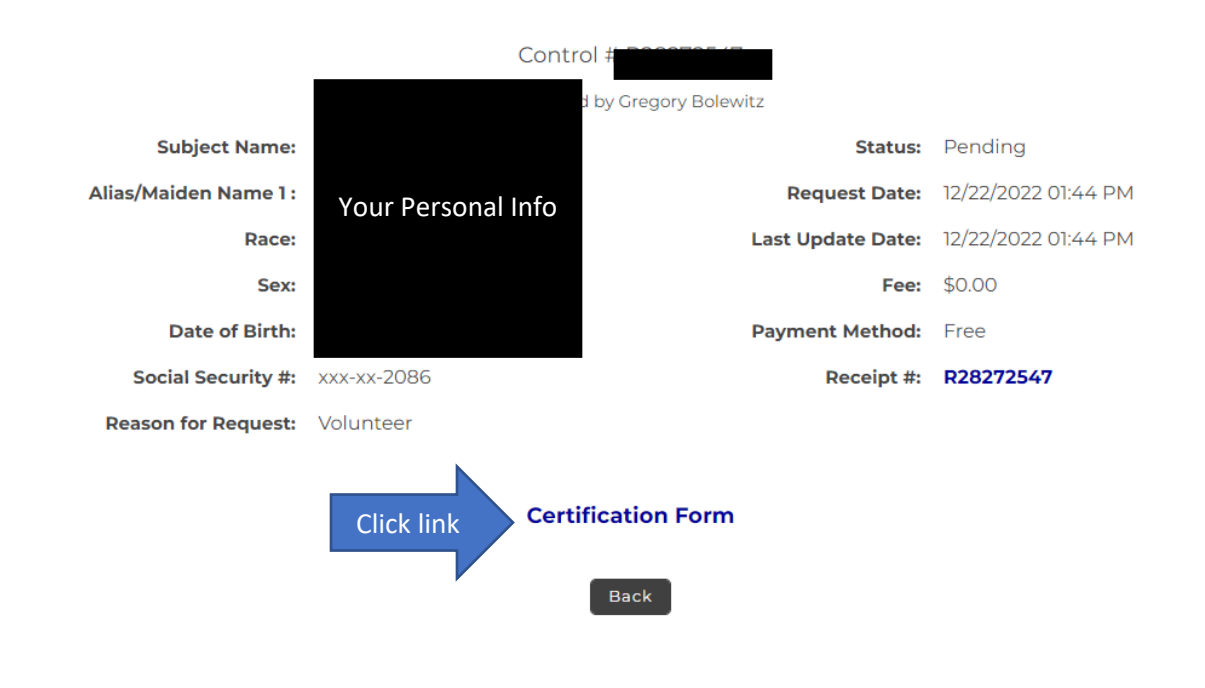

## 19. A Message will show: Click "OK"

#### epatch.pa.gov says

Please use the File -> Print Preview... from your web browser menu to print this form. If the form does NOT fit on one page, re-configure your page margins, headers and footers.

ОК

20. Your certification will be displayed. Click "Save" and this file will be saved to your computer

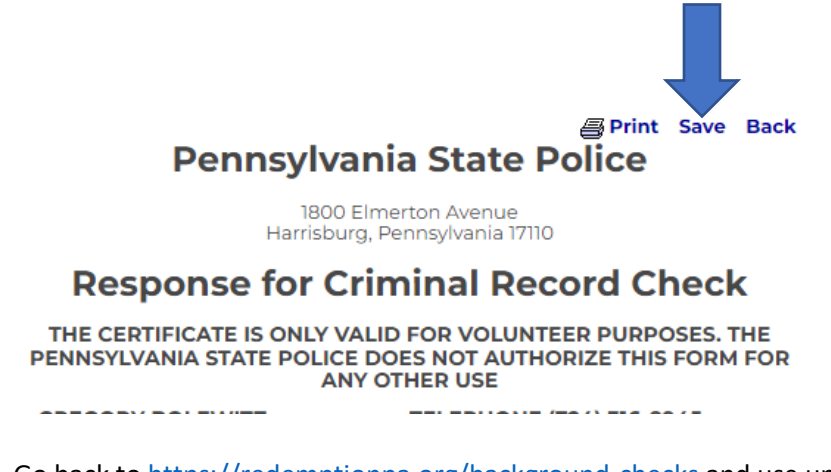

21. Go back to https://redemptionpa.org/background-checks and use upload files button

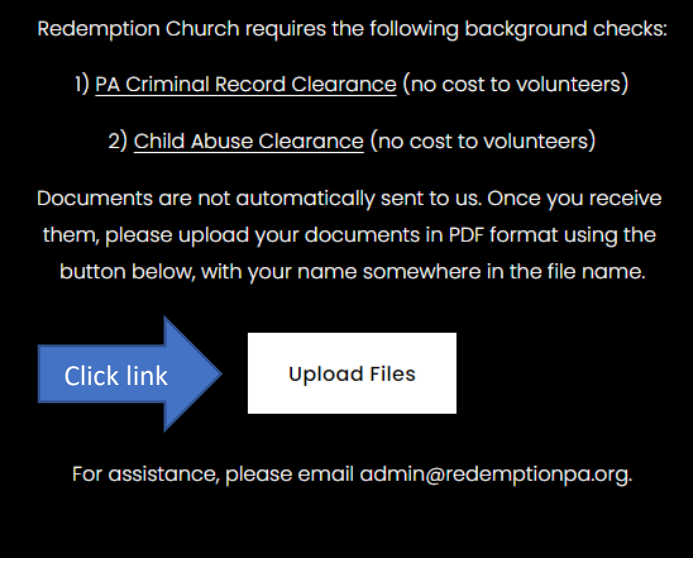

22. Upload your document to this drive. If you have trouble, you can always email them to admin@redemptionpa.org, but the upload function is preferred.